## AP2 - CREATE OFFICE REVOLVING FUND (ORF) VOUCHER FOR SALARY ADVANCE

| Source Document: | Salary Advance Request                              |
|------------------|-----------------------------------------------------|
| Module:          | Accounts Payable(AP)                                |
| Roles:           | Vendor Processor<br>AP Processor<br>AP Approver 1/2 |

Revolving Fund checks may be issued to employees for salary advances in accordance with State Administrative Manual section 8595. A Salary Advance request is usually initiated by a department's Human Resources (HR) Office. In the following example, we will process a Salary Advance for an employee using the **Open Item Key** chartfield value by creating a Regular Voucher with Cash Type: Office Revolving Fund (ORF). The **Open Item Key** is an additional chartfield used to automatically link the employee's salary advance to the accounts receivable side of the equation.

Upon receipt of the Salary Advance request the AP Processor must first perform an inquiry in FI\$Cal to obtain the employee's Supplier ID number. If the employee does not exist in the system, contact HR to obtain employee information that must be added to the master list of suppliers. Note: This unique employee Supplier ID is the same as the Open Item Key number. The Vendor Processor will obtain the employee's Vendor ID. Steps are:

- 1 Navigate to Suppliers > Supplier Information > Add/Update > Supplier
- 2 In the Find an Existing Value tab, enter the employee's name in the Short Supplier Name field.
- **3** Click Search. If the employee Supplier ID is setup, a new page will populate with the employee's Supplier ID number and proper name.

| 1 | Favorites                                                                                    |   |
|---|----------------------------------------------------------------------------------------------|---|
|   |                                                                                              |   |
|   |                                                                                              |   |
|   |                                                                                              |   |
|   | Supplier Information                                                                         |   |
|   | nter any information you have and click Search. Leave fields blank for a list of all values. |   |
|   |                                                                                              |   |
|   | Find an Existing Value Add a New Value                                                       | _ |
|   | Search Criteria                                                                              |   |
|   |                                                                                              |   |
|   | SetID = V STATE                                                                              |   |
|   | Supplier ID begins with V                                                                    |   |
|   | Persistence = v                                                                              |   |
| 2 | Short Supplier Name begins with V JANEDOE                                                    |   |
|   | Our Customer Number begins with 🔻                                                            |   |
|   | Supplier Name begins with 🔻                                                                  |   |
|   | Include History Case Sensitive                                                               |   |
|   |                                                                                              |   |
| 2 |                                                                                              |   |
| 3 | Search Clear Basic Search 🖾 Save Search Criteria                                             |   |

The **Supplier Page** will display the employee's Supplier ID number and proper name in the Summary tab.

| Favorites 👻                | Main Menu                                            |
|----------------------------|------------------------------------------------------|
|                            |                                                      |
|                            |                                                      |
| Summary Iden               | tifying Information Address Contacts Location Custom |
|                            | SetID STATE                                          |
| Supp                       | lier ID EMP1261234                                   |
| Supplier Short<br>Supplier | Name JANEDOE JANEDOE-001<br>Name JANEDOE             |
|                            | Order JANEDOE-001                                    |
|                            | 915 L STREET                                         |
|                            | SACRAMENTO, CA 95815                                 |

The AP Processor will create a new Regular Voucher. Steps are:

- 1 Navigate to Accounts Payable > Vouchers > Add/Update > Regular Entry
- 2 In the Add a New Value tab, enter your Business Unit
- 3 Voucher ID: NEXT
- 4 Voucher Style must be Regular Voucher
- **5** Choose the correct supplier by looking up either Supplier ID or Short Supplier Name

| Favorites - Main M     | lenu 👻 > Ad        | counts Payable - | > | Vouchers - | > | Add/Update 👻 | > | Regular Entry |
|------------------------|--------------------|------------------|---|------------|---|--------------|---|---------------|
|                        |                    |                  |   |            |   |              |   |               |
|                        |                    |                  |   |            |   |              |   |               |
| Voucher                |                    |                  |   |            |   |              |   |               |
| Find an Existing Value | Add a New Valu     | e                |   |            |   |              |   |               |
| 2 Business             |                    |                  |   |            |   |              |   |               |
| 3 Vouche               | er ID NEXT         |                  |   |            |   |              |   |               |
| 4 Voucher S            | Style Regular Vouc | her              | ۳ | ]          |   |              |   |               |
| Supplier Na            | ame                |                  |   |            | ( | 2            |   |               |
| Short Supplier Na      | ame                | Q                |   |            |   |              |   |               |
| 5 Supplie              | r ID EMP1261234    | Q                |   |            |   |              |   |               |

The **AP Processor** will create a new **Regular Voucher**. Steps (cont'd):

- **6** Select Supplier Location; MAIN (default value)
- 7 Enter Invoice Number
- 8 Enter Invoice Date
- 9 Enter Gross Invoice Amount
- **10** Check the Tax Exempt Flag
- 11 Click Add

| 6 Supplier Location M          | AIN Q                 |  |
|--------------------------------|-----------------------|--|
| Address Sequence Number        | 1 🔍                   |  |
| 7 Invoice Number Sa            | alary_Advance_Mar2019 |  |
| 8 Invoice Date 03              | 3/05/2019             |  |
| 9 Gross Invoice Amount         | 1700.00               |  |
| Freight Amount                 | 0.00                  |  |
| Sales Tax Amount               | 0.00                  |  |
| Misc Charge Amount             | 0.00                  |  |
| PO Business Unit               | Q                     |  |
| PO Number                      | Q                     |  |
| 10 Tax Exempt Flag             | 2                     |  |
| Estimated No. of Invoice Lines | 1                     |  |
|                                |                       |  |
| 11 Add                         |                       |  |

The **AP Processor** will Update the Pay Terms. Steps are:

- **1** After clicking Add on the previous page, the AP Processor will see the Invoice Information tab.
- 2 On the Invoice Information tab, click on the "Pay Terms" ID lookup icon.
- **3** Select 00 for Expedite.
- **4** Click on "Transfer to Pay Terms Detail" icon.

| Favorites 	→ Main Menu 	→ Accounts Payabl                                                                                                    | e                                                                                                    |                                                                                                    |                                                                                                    |
|----------------------------------------------------------------------------------------------------|----------------------------------------------------------------------------------------------------|----------------------------------------------------------------------------------------------------|----------------------------------------------------------------------------------------------------|
|                                                                                                    |                                                                                                    |                                                                                                    |                                                                                                    |
| Invoice Information       Payments       Voucher Attributes         Business Unit       8860         Voucher ID       NEXT         Voucher Style       Regular Voucher         Invoice Date       03/05/2019         Invoice Received       is         ACC UOTRA SSCOAIITNOI CN       Supplier ID         ShortName       CACOURTCLE-001         Location       MAIN | Invoice No Salary_Advance_Mar2019<br>Accounting Date 03/15/2019<br>*Pay Terms NET45<br>Basis Date Type Inv Date<br>I Tax Exempt PHI<br>CMIA NSF Buyback<br>Control Group | Invoice Total         Line Total       1,700.00         *Currency       USD         Miscellaneous       Image: Comparison of the second second sec | Sales/Use Tax Summary<br>Non Merchandise Summary<br>Audit Communications<br>Session Defaults<br>Comments(0)<br>Attachments (0)<br>Template List<br>Advanced Supplier Search<br>Supplier Hierarchy<br>Supplier 360 |
| *Address 1 Q                                                                                                    | Incomplete Voucher                                                                                                    | Look Up Pay Terms                                                                                                    | ×                                                                                                    |
| Save Save For Later                                                                                                    | Action                                                                                                    | Run Payment Terms ID begins with 🔻                                                                                                    | Help                                                                                                    |
|                                                                                                    |                                                                                                    | Look Up Clear Cance<br>Search Results<br>View 100 First 1-7 of 7 (*) La<br>Payment Terms ID<br>00<br>NET 15<br>NET 20<br>NET 20<br>NET 20<br>NET 45<br>NET 7                                                                                                    | Basic Lookup                                                                                                    |

In the Payments Terms screen, update the Basis Date, Basis Date Type, and the Payment Terms ID

- 6 Verify Payment Terms ID displays: 00 (expedite)
- 7 Verify Due Date Control displays: Terms
- 8 Change Basis Date Type: User Date
- 9 Change Basis Date: Date check request was received (defaults to current date)
- 10 Click Back to Invoice link

| Favorites → Main Menu → A | ccounts Payable 👻 > Voucher | rs $ ightarrow$ Add/Update $ ightarrow$ > | Regular Entry |                         |
|---------------------------|-----------------------------|-------------------------------------------|---------------|-------------------------|
|                           |                             |                                           |               |                         |
|                           |                             |                                           |               |                         |
| Payment Terms             |                             |                                           |               |                         |
| Back to Invoice           |                             |                                           |               |                         |
| Business Unit 8860        | Invoice Number S            | Salary_Advance_Mar2019                    |               | VAT Entity              |
| Voucher ID NEXT           | Supplier 0                  | 000000001 EMP1261234                      | JANE DOE      | Invoice Date 03/05/2019 |
|                           |                             |                                           |               |                         |
| 6 *Payment Terms ID       | 00 🔍 🛄                      | Expedite                                  |               |                         |
| 7 *Due Date Control       | Terms                       | v                                         |               |                         |
| 8 Basis Date Type         | User Date                   | Ŧ                                         |               |                         |
| 9 Basis Date              | 03/05/2019                  | 31                                        |               |                         |
| Discount Due Date         |                             |                                           |               |                         |
| Due Date                  |                             |                                           |               |                         |
| *Discount Amount Control  | Terms                       | <b>v</b>                                  |               |                         |
| Account At                | Gross                       | •                                         |               |                         |
|                           |                             |                                           |               |                         |
| Discount Amount           |                             | 0.00                                      |               |                         |
| Basis Amt                 | 1,                          | 700.00                                    |               |                         |

## Prepared by Department of Finance, Fiscal Systems and Consulting Unit

From the Invoice Information tab, the **AP Processor** will add the invoice number as the description. The description will appear on reconciliation reports and helps to identify the activity. Steps are:

- 1 Copy the invoice number from the Invoice No. field (Note: The invoice number is automatically carried over from the Add/Update tab.)
- **2** In the Invoice Lines section, paste the invoice number in the Description field.

| Favorites  Main Menu  Accounts Payable                                                                                                    | e ✔ > Vouchers ✔ > Add/Update ✔ > Regular Entry                                                                                                    |                                                                                              |                                                                                                    |
|----------------------------------------------------------------------------------------------------|----------------------------------------------------------------------------------------------------|----------------------------------------------------------------------------------------------|----------------------------------------------------------------------------------------------------|
|                                                                                                    |                                                                                                    |                                                                                              |                                                                                                    |
| Invoice Information Payments Voucher Attributes                                                                                                    | ]                                                                                                    |                                                                                              |                                                                                                    |
| Business Unit 8860<br>Voucher ID NEXT<br>Voucher Style Regular Voucher<br>Invoice Date 03/05/2019<br>Invoice Received<br>JANE DOE<br>Supplier ID EMP1261234 | Invoice No Salary_Advance_Mar2019         Accounting Date 03/15/2019         *Pay Terms 00         Basis Date Type User Date         Tax Exempt         CMIA | Invoice Total Line Total 1,700.00 *Currency USD Miscellaneous Freight Sales Tax Use Tax 0.00 | Sales/Use Tax Summary<br>Non Merchandise Summary<br>Audit Communications<br>Session Defaults<br>Comments(0)<br>Attachments (0)<br>Template List<br>Advanced Supplier Search |
| ShortName EMP1261234-001 Q<br>Location 1 Q                                                                                                    | Control Group                                                                                                    | Total         1,700.00           Difference         0.00                                     | Supplier Hierarchy<br>Supplier 360                                                                                                    |
| *Address 1 Q<br>Save Save For Later                                                                                                    | Action                                                                                                    | Run Calculate Print                                                                          |                                                                                                    |
| Copy From Source Document                                                                                                    |                                                                                                    |                                                                                              |                                                                                                    |
| Invoice Lines 👔                                                                                                    |                                                                                                    | Find View                                                                                    | All First 🕚 1 of 1 🕑 Last                                                                                                    |
| Line 1 Copy Down *Distribute by Amount Utem Quantity UOM Unit Price Line Amount 1,700.00 Calculate                                                          | SpeedChart Q<br>Ship To 886000001 Q<br>Description Salary_Advance_Mar2019<br>Packing Slip                                                                    |                                                                                              | 🗆 One Asset 🔸 📼                                                                                                    |

The **AP Processor** will enter the chartfield distributions in the Invoice Information tab. Steps are:

- In the GL Chart tab under Distribution Lines section, enter the following chartfields: Fund: 000000XXX (XXX=Departmental General Checking/Rev Fund); ENY: Enactment Year; Account: 1301300 – Salary Advances.
- 2 Scroll to the right to locate the Open Item Key. The Open Item Key value should match the last seven digits of the Employee's Vendor ID number. The correct Open Item Key is crucial in tying the Salary Advance issued in Accounts Payable to the deposit made in Accounts Receivable.

| Favorites - Main Menu - Accounts Payabl         | e 	→ Vouchers 	→ Ad        | d/Update ▾ → Regular E | ntry     |              |                   |              |                           |
|-------------------------------------------------|----------------------------|------------------------|----------|--------------|-------------------|--------------|---------------------------|
|                                                 |                            |                        |          |              |                   |              |                           |
|                                                 | _                          |                        |          |              |                   |              |                           |
| Invoice Information Payments Voucher Attributes |                            |                        |          |              |                   |              |                           |
| Business Unit 8860                              | Invoice No Salary_Adv      | ance_Mar2019           | - II     | nvoice Total |                   |              | Sales/Use Tax Summary     |
| Voucher ID NEXT                                 | Accounting Date 03/15/2019 | 81                     |          | Li           | ine Total         | 1,700.00     | Non Merchandise Summary   |
| Voucher Style Regular Voucher                   | *Pay Terms NET45           | 🔍 🛒 Net 45             |          | *0           | Currency          | USD 🔍        | Audit Communications      |
| Invoice Date 03/05/2019                         | Basis Date Type Inv Date   |                        |          | Miscel       | llaneous          | <u> </u>     | Comments(0)               |
| Invoice Received                                | Tax Exempt                 | PHI     NSE Duubaak    |          |              | Freight           | <u></u>      | Attachments (0)           |
| JANE DOE                                        |                            | INSP BUyback           |          | s            | ales Tax          |              | Template List             |
| Supplier ID EMP1261234                          |                            |                        |          |              | Use Tax           | 0.00 🔎       | Advanced Supplier Search  |
| ShortName EMP1261234-001                        | Control Group              |                        |          |              | Total             | 1 700 00     | Supplier 360              |
| Location 1                                      |                            |                        |          | Di           | ifference         | 0.00         |                           |
| *Address 1                                      | Incom                      | alota Vouchor          |          |              |                   |              |                           |
| Save Save For Later                             |                            |                        | _        | Due          | Calaviate         | Drint        |                           |
| ource ource ron Eater                           | Action                     | •                      |          | Run          | Calculate         | Philli       |                           |
| Copy From Source Document                       |                            |                        |          |              |                   |              |                           |
| Invoice Lines 🕜                                 |                            |                        |          |              |                   | Find View    | All 🛛 First 🕙 1 of 1 🕑 La |
|                                                 | SpeedChart                 | 0                      |          |              |                   |              |                           |
| *Distribute by Amount                           | Ship To 88600000           | 01                     |          |              |                   |              | One Asset                 |
| Item                                            | Description Salary_Ad      | vance_Mar2019          |          |              |                   |              |                           |
| Quantity                                        |                            | ,                      |          |              |                   |              |                           |
| UOM                                             |                            |                        |          |              |                   |              |                           |
| Unit Price                                      |                            |                        |          |              |                   |              |                           |
| Line Amount 1,700.00                            |                            |                        |          |              |                   |              |                           |
| Calculate                                       |                            |                        |          |              |                   |              |                           |
|                                                 |                            |                        |          |              |                   |              |                           |
| Distribution Lines                              |                            |                        |          | Pe           | ersonalize   Find | View All 🗠 🔛 | First 🕙 1 of 1 🕑 Last     |
| GL Chart Exchange Rate Statistics Assets        |                            | 1                      |          |              |                   | 2            |                           |
| Copy<br>Down Line Merchandise Amt Quanti        | ty *GL Unit Ap             | Fund E                 |          | ccount       | Alt Acct          | OpenItem     | Budget Date Program       |
| <b>+ -</b> 1 1,700.00                           | 8860 Q                     | 000000244 0            | 2018 Q 1 | 301300 Q     | 000000000 Q       | 1261234      | 03/15/2019 🙀              |
|                                                 |                            |                        |          | . ~          | l                 |              |                           |
|                                                 | 4                          |                        |          |              |                   |              |                           |

Prepared by Department of Finance, Fiscal Systems and Consulting Unit

The **AP Processor** will review and update the Payments tab:

- 1 Pay Terms should display 00 (expedite)
- 2 Change Cash Type: Office Revolving Fund

Scroll down and update the Payment Options:

- 3 Bank Account should be STATE
- 4 Account must be XXX (XXX=Departmental Agency Checking/ORF Account)
- 5 Change Method to CHK (Check)

6

6 - Click Save. After saving the voucher, a unique Voucher ID Number will be assigned. The voucher will be Budget Checked, Approved, and Voucher Posted

| Favorites  Main Menu  Accounts Payable  Vouchers  Add/Update  Regular Entry |                                                                                            |          |                           |                   |  |  |
|-----------------------------------------------------------------------------|--------------------------------------------------------------------------------------------|----------|---------------------------|-------------------|--|--|
|                                                                             |                                                                                            |          |                           |                   |  |  |
|                                                                             |                                                                                            |          |                           |                   |  |  |
| Summary Related Documents Invoice Information                               | Payments         Youcher Attributes         Error Summary                                  |          |                           |                   |  |  |
| Business Unit 8860<br>Voucher ID 00009664<br>Voucher Style Regular Voucher  | Invoice No Salary_Advance_Mar2019<br>Invoice Date 03/05/2019<br>1 *Pay Terms 00 Q Expedite | <b>B</b> | Action                    | Run               |  |  |
| Total Amount 1,700.00                                                       |                                                                                            |          |                           | Schedule Payments |  |  |
| Supplier Name LANE DOF                                                      | 2*Cash Type Office Revolving Fund                                                          | *        |                           |                   |  |  |
| Additional Payment Message<br>Additional Payment Messa<br>Payment Options   | ge will print on the remittance advice after the default message.                          |          |                           |                   |  |  |
| <b>3</b> *Bank STATE                                                        | Pay Group                                                                                  |          | *Netting Not Applicable • | Supplier Bank     |  |  |
| <b>4</b> *Account 244                                                       | *Handling Regular Payments                                                                 | •        | L/C ID                    | Messages          |  |  |
| 5 *Method CHK Q. Check                                                      | Hold Reason                                                                                | *        | - Actions                 | Hold Payment      |  |  |
| Message                                                                     |                                                                                            |          | Redemption Date           | Separate Payment  |  |  |
|                                                                             |                                                                                            |          | Interest Rate             |                   |  |  |
| Message will appear on remittance advice.                                   |                                                                                            |          |                           |                   |  |  |
| Schedule Payment                                                            |                                                                                            |          |                           |                   |  |  |
| *Action Schedule Payment ▼<br>Pay ▼                                         | Payment Date                                                                               |          |                           |                   |  |  |
| Save                                                                        |                                                                                            |          |                           |                   |  |  |

The **AP Approver** will approve the Voucher. Refer to University of FI\$Cal (UF) course AP123 - Voucher Workflow W2.

The FI\$Cal Job Aids that provide additional information on this topic are:

- Job Aid .029 Create an Employee Salary Advance 4.0
- Job Aid .012 Creating an Employee Supplier 4.0

The following resources can be used for next steps:

- UF AP114 Office Revolving Fund Process W2
- Job Aid 032 Creating a Departmental Pay Cycle and Cancel a Payment 4.0